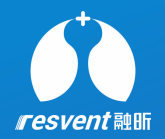

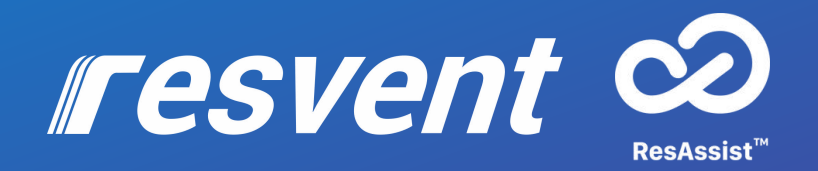

### ResAssist Cloud Platform for Web R-Code Users's manual

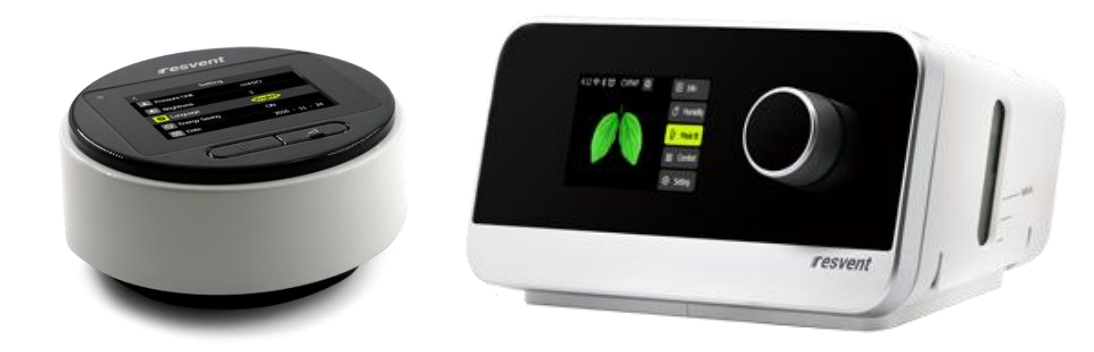

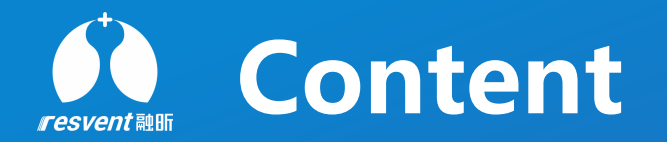

- **1** R-Code Introduction
- 2 How to switch on R-Code?
- **3** How to get R-Code?
- 4 How to use R-Code?

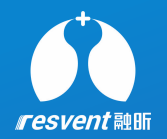

# **1** R-Code Introduction

Access the Resassist Cloud Platform to enter Rcode to generate a report

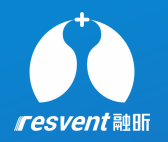

#### What's R-Code

R-Code is a function that helps you to decode the R-Code strings from sleep apnea therapy devices, when opening R-Code, the device randomly generate a series of 16 bits strings, including some commonly used information and parameter values. The patient tells the doctor or agent the R-Code. The doctor or agent enters R-Code through iMatrix client, and then reads the information of R-Code and generates a simple report.

#### Types of R-Code

R-Code1 is suitable for a detailed day, if a day report needed, then choose a day, type into R-Code1;
R-Code7 is suitable for 7 days, if a week report needed, then choose 7 days, type into R-Code7;
R-Code14 is suitable for 14 days, if two weeks report needed, then choose 14 days, type into R-Code14;
R-Code30 is suitable for a month, if a month report needed, then choose 1 month, type into R-Code30;
R-Code90 is suitable for 3 months, if three months report needed, then choose 3 months, type into R-Code90;
R-Code180 is suitable for 6 months, if six months report needed, then choose 6 months, type into R-Code180;
R-Code365 is suitable for a year, if a year report needed, then choose 1 year, type into R-Code365;

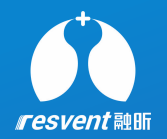

# **2** How to switch on R-Code?

Setting the R-Code in the device side

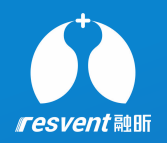

| 17 06 今 ⑦ ±11 CPA | ιP     | Info        |
|-------------------|--------|-------------|
| Z Doctor          |        | 🖉 Humidity  |
| 13.0              | ON     | 🖏 Mask Fit  |
| hPa<br>Pressure   | E-COMP | SSS Comfort |
|                   |        | Setting     |

1. Turn on the device, enter the "Doctor" Mode.

| < |             | Config |    |  |
|---|-------------|--------|----|--|
|   | Date        |        | ON |  |
|   | Time        |        | ON |  |
|   | Date Format |        | ON |  |
|   | Reminder    |        | ON |  |
|   | RCode       |        | ON |  |

2. Turn the knob to"Setting", then press "Config", and open R-Code

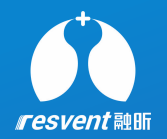

## **3** How to get R-Code?

Getting the R-Code in the device side

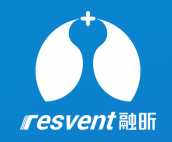

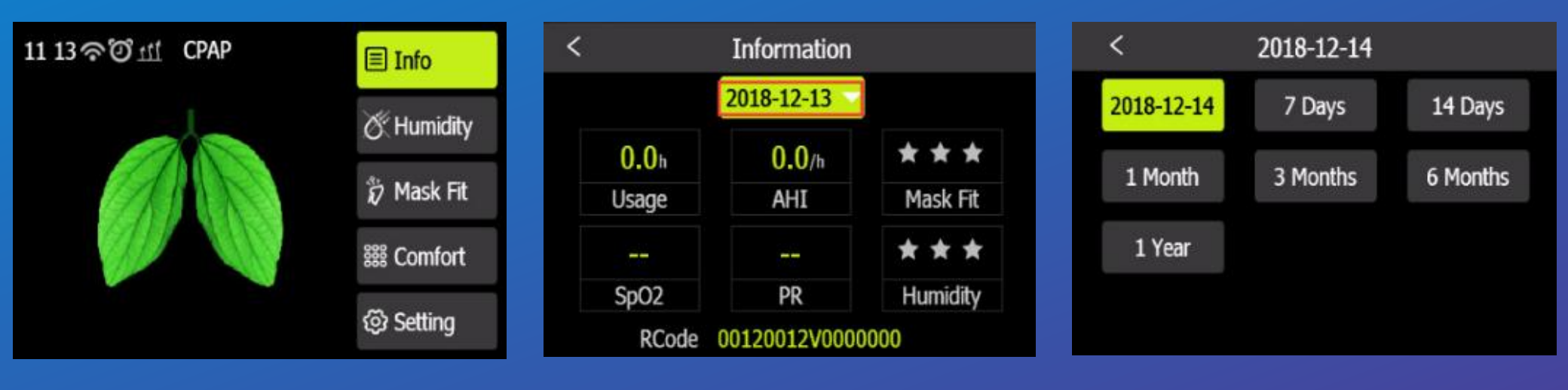

**1.** Turn on the device, turn the knob to "Info".

2. Press the date.

#### 3. Choose date range.

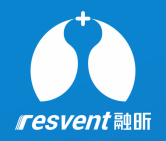

#### 4. Get R-Code

A. If get "R-Code1", choose a day.
B. If get "R-Code7", choose "7 Days".
C. If get "R-Code14", choose "14 Days".
D. If get "R-Code30", choose "1 Month".
E. If get "R-Code90", choose "3 Months".
F. If get "R-Code180", choose "6 Months".
G. If get "R-Code365", choose "1 Year".

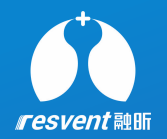

### 4 How to use R-Code?

Using the R-Code in the ResAssist web

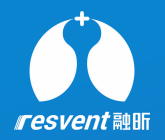

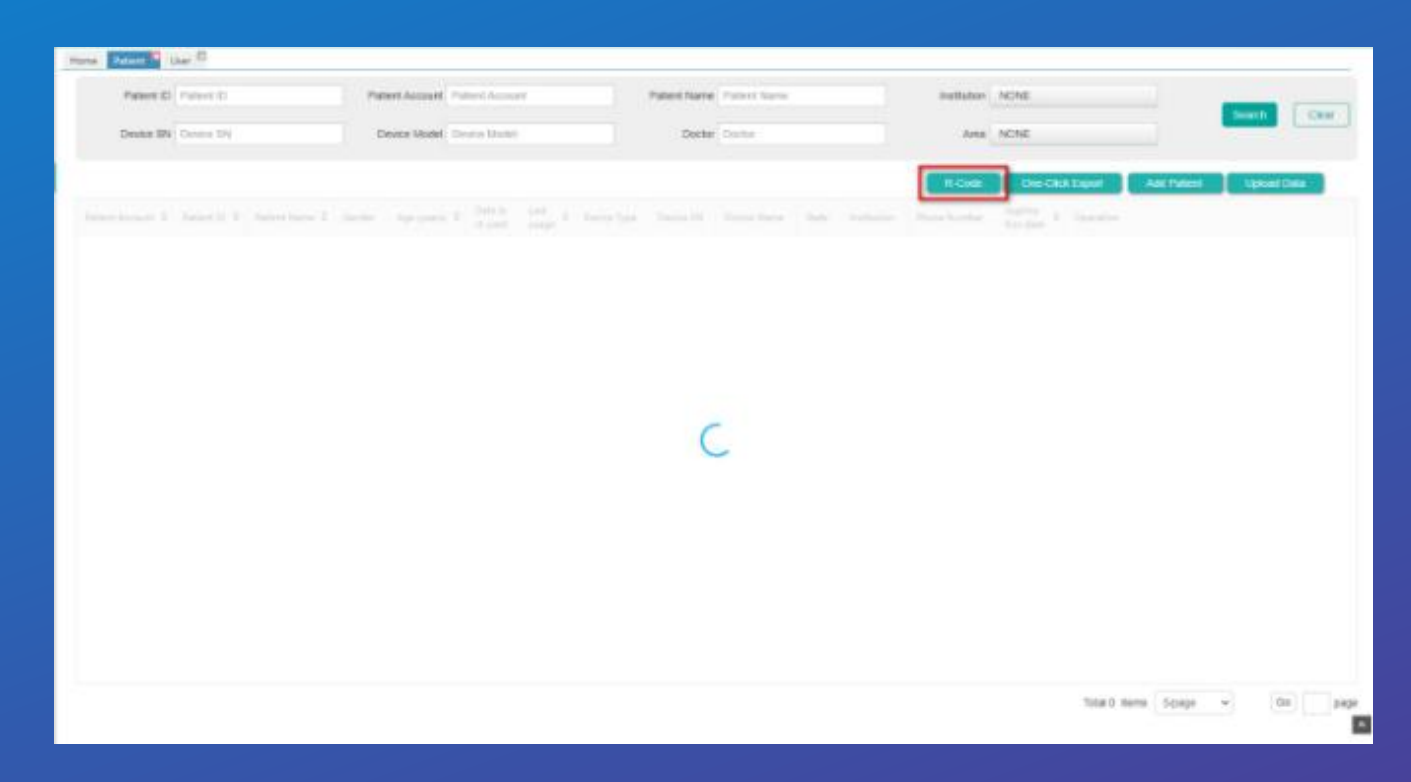

**1.** Open ResAssist Web, enter Patient module, click on "R-Code".

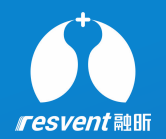

| ters fided the C |                                                 |      |  |
|------------------|-------------------------------------------------|------|--|
| R-Coc            | le Report                                       | Back |  |
|                  |                                                 | _    |  |
| * Device I       | N Prime and Tanks W                             |      |  |
| * Patient        | Frans area the patient) carea                   |      |  |
| * Gentler        | O Male Permale Other                            |      |  |
| * Apr            | Prost whe his prime's age                       |      |  |
| * test Dat       | . (1. 87-25-3632                                |      |  |
| R-Code           | Private action (by R-Code for 1 day regard      |      |  |
| R-Code           | Press artic the h-Grin for 3 day report.        |      |  |
| 1-Crde           | Passe are the R. Cole for 14 Juny input         |      |  |
| R-Code           | Prine was first link by State report            |      |  |
| B-Code           | Press which is a Calle to Milling sport         |      |  |
| R-Code           | 100 Press and the ArCole for 100 day (see 1     |      |  |
| R-Cade           | 66 Press when the R. Carls for 201 day report : |      |  |
|                  |                                                 | _    |  |
| C. Corre         | rate Registre                                   |      |  |

2. Enter Patient Name, Age, Device SN, and R-Code.

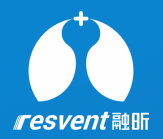

|                                  | 67-25-2011(1) | 17-29-2012(7) | 07-25-2822(1-6) | 17-28-2022.00 | 07-29-3802196 | 47-25-2012(100) | 07-29-2022(994) |
|----------------------------------|---------------|---------------|-----------------|---------------|---------------|-----------------|-----------------|
| Days used (percent)              |               |               |                 | 20 (88.7%)    |               |                 |                 |
| Days not used (percent)          |               |               |                 | 10(22.2%)     |               |                 |                 |
| Days used >>4 hours              |               |               |                 | 14            |               |                 |                 |
| Days used < 4 hours              |               |               |                 |               |               |                 |                 |
| Average usageidaya used          |               |               |                 |               |               |                 |                 |
| Average usage<br>(days selected) |               |               |                 | 44            |               |                 |                 |
| Total wange                      |               |               |                 | 112.0         |               |                 |                 |
| Average P95                      |               |               |                 |               |               |                 |                 |
| Average Lenk                     |               |               |                 | 11            |               |                 |                 |
| Average AHI                      |               |               |                 |               |               |                 |                 |
| Average RERA                     |               |               |                 | -1            |               |                 |                 |
| Average SNI                      |               |               |                 |               |               |                 |                 |
| R-Code                           |               |               |                 |               |               |                 |                 |

3. Click on "Create Report", then shows like below.

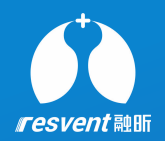

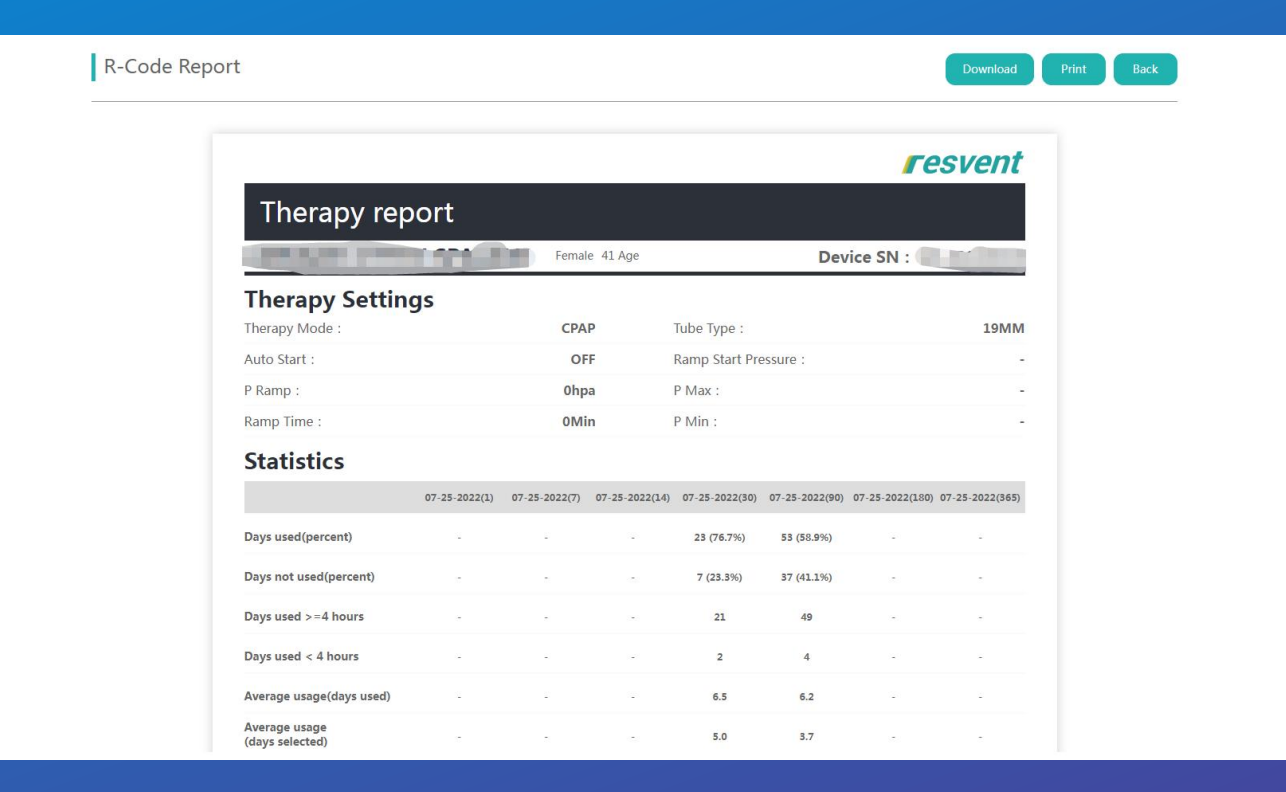

4. Click on "PDF" or "Print", generate pdf report or print report.